# **RMH Configuration Guide**

Last Updated: 03 November 2022

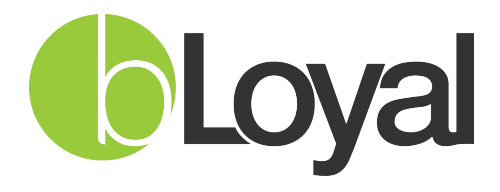

"Helping you build loyal customers"™

Copyright © 2017-2018 bLoyal.com. All Rights Reserved

| 1         | 0          | verview:                                        | <u>.</u> |
|-----------|------------|-------------------------------------------------|----------|
| 2         | Sc         | oftware Requirements                            | j        |
| <u>3</u>  | bL         | _oyal Configuration File Overview:3             | <u>,</u> |
| <u>4</u>  | <u>Cc</u>  | onfiguration in Director:                       | i        |
|           | 4.1        | Create a Store in bLoyal                        | 3        |
|           | 4.2        | Create Devices in bLoyal                        | 5        |
|           | 4.3        | Create Application System                       | 7        |
|           | 4.4        | Create a bLoyal API Key for Backend Connector   | 8        |
|           | 4.5        | Create a bLoyal API Key for Front End Connector | 10       |
| <u>5</u>  | <u>Cc</u>  | onfiguration in RMH:12                          |          |
| <u>5.</u> | <u>1 W</u> | orkstations Setup on RMH POS:12                 |          |
|           | 5.2        | Setup "ConfigSampleApp"                         | 13       |
|           | 5.3        | bLoyal Loyalty Receipt Setup                    | 15       |
| <u>6</u>  | Da         | ata Sync Service integration19                  | )        |
|           | 6.1        | Process to add Data Sync Service:               | 19       |
|           | 6.2        | Process to start Data Sync Service:             | 21       |
| <u>Z</u>  | <u>U</u> 1 | ninstall Packages                               | <u>.</u> |
| 8         | U          | ninstall Data Sync Service                      | ,        |

#### **1** Overview:

This document describes the process of installation/uninstallation of RMH POS. Detailed step by step explanation of the process of configuring the bLoyal RMH connector is explained in this document.

### 2 Software Requirements

The following are software requirements that allow for full functionality of the bLoyal integration with RMH:

• .NET Framework 4.5.2 or greater

#### **3** bLoyal Configuration File Overview:

Files will get added by "bLoyal RMH POS" setup. The path will be as below, C:\Program Files (x86)\bLoyal\RMH Integration\ConnectorSettings.xml

This file contains configuration information required for integration of RMH POS application with bLoyal.

# 4 Configuration in Director:

#### **4.1** Create a Store in bLoyal

#### Steps

Login bLoyal Director with valid credentials and Click on 'Channels' tab and navigate to Store menu.

| Julio de Villasa<br><b>bLoya</b> | inte (Director Beta        | duster) (Ti<br><b>ectol</b> | mezone: (UTC-08:00) Pacific Ti<br><b>Developm</b> | me (US & Canada)<br><b>ent</b> | ))                |                           |                  |         |                   | SETUP TOOLS LOGOUT                                                     | oya    |
|----------------------------------|----------------------------|-----------------------------|---------------------------------------------------|--------------------------------|-------------------|---------------------------|------------------|---------|-------------------|------------------------------------------------------------------------|--------|
| INSIGHT                          | CUSTOMERS                  | MAILING                     | s LOYALTY ORDE                                    | ERS PROD                       | OUCTS CHANNEL     | S PAYMENTS                | ()<br>HELP       |         |                   |                                                                        |        |
| Start Task                       | T                          | CHAN                        | NEL MANAGEMENT M                                  |                                | OYAL WEB SNT      | PPFTS <sup>tm</sup>   Mat | rhina Sninne     | ts: 37  |                   |                                                                        | I G    |
| New Record                       |                            | D Ou                        | ick Search                                        | Search V                       | ews: None T       |                           | aning omppo      |         |                   |                                                                        |        |
| Tools                            | •                          | Nam                         |                                                   |                                |                   |                           |                  | -       |                   |                                                                        | _      |
| CHANNEL M                        | ODULE                      | TR                          | Save                                              | view   44                      | Add To Library    | emove From Library        | More Actions     | P ( )   | Di susti i sta di |                                                                        |        |
| Stores                           |                            |                             | Inte                                              | кеу                            | Code              | Туре                      | Store            | Default | BLoyal Hosted     | Access UKL                                                             | La     |
| 0                                |                            | 50                          | Opt-Out I                                         | 13CA1F23E5                     | Opt-Out I         | Opt Out                   | -                | NO      | res               | nttps://cartbeta.bloyal.com/ConnectorDev/Opt-Out 1                     | 06/21/ |
| Store Re                         | egions                     | 49                          | test                                              | 10CA1F23E6                     | test              | Reminders Portal          | -                | res     | Yes               | nttps://cartbeta.bloyal.com/ConnectorDev/test                          | 06/13/ |
| PA                               |                            | 48                          | AL Account Management                             | TICATP23E7                     | AL_ACIM           | Account management        | -                | INO     | Tes               | https://cartbeta.bloyal.com/connectorDev/AL_ACTM                       | 00/1/2 |
| Store Co                         | onnectors                  | 4/                          | Al_Login_Signup                                   | OECA1F23F8                     | AL_LOGIN          | Login/Signup              | Store 1          | Yes     | Yes               | https://cartbeta.bloyal.com/ConnectorDev/AL_LOGIN                      | 06/1/2 |
| Devices                          |                            | 46                          | ClubRun                                           | OFCA1F23F9                     | Clubrun           | Club Signup               | Store 1          | No      | Yes               | https://cartbeta.bloyal.com/ConnectorDev/Clubrun                       | 03/5/2 |
| Bevices                          |                            | 45                          | Snippet@                                          | 0CCA1F23FA                     | ClubSignup101     | Club Signup               | -                | No      | Yes               | https://cartbeta.bloyal.com/ConnectorDev/ClubSignup101/ BILLING-CLUB • | 06/13/ |
| bl oval W                        | Veb Snippets <sup>tm</sup> | 44                          | Club Signup test                                  | 0DCA1F23FB                     | ClubSignup1       | Club Signup               | -                | No      | Yes               | https://cartbeta.bloyal.com/ConnectorDev/ClubSignup1/ BILLING-CLUB V   | 06/29/ |
|                                  |                            | 43                          | Account Management                                | 0ACA1F23FC                     | ACCTMGMT          | Account Management        | Aloha Test Store | No      | Yes               | https://cartbeta.bloyal.com/ConnectorDev/ACCTMGMT                      | 02/9/2 |
| QR Code                          | 25                         | 42                          | Place_Order                                       | 0BCA1F23FD                     | Place_Order       | Place Order               | Aloha Test Store | No      | Yes               | https://cartbeta.bloyal.com/ConnectorDev/Place_Order                   | 06/1/2 |
|                                  |                            | 41                          | Refer_Firend                                      | 08CA1F23FE                     | Refer_Firend      | Tell A Friend             | Aloha Test Store | No      | Yes               | https://cartbeta.bloyal.com/ConnectorDev/Refer_Firend                  | 05/31/ |
| POS Snip                         | ppet Profiles tm           | 40                          | Reminder_Portal                                   | 09CA1F23FF                     | Reminder_Portal   | Reminders Portal          | Aloha Test Store | No      | Yes               | https://cartbeta.bloyal.com/ConnectorDev/Reminder_Portal               | 01/28/ |
| Section Section 199              |                            | 39                          | Customer_Reminder                                 | 06CA1F23F0                     | Customer_Reminder | Customer Reminder         | -                | -       | No                | n/a                                                                    | 01/28/ |
|                                  |                            | 38 🗌                        | Gift Card Balance                                 | 07CA1F23F1                     | Gift_Card         | Gift Card Balance         | n/a              | -       | No                | n/a                                                                    | 01/28/ |
|                                  |                            | 37                          | Sign up with club                                 | 04CA1F23F2                     | Club_signup       | Club Signup               | Aloha Test Store | No      | Yes               | https://cartbeta.bloyal.com/ConnectorDev/Club_signup                   | 06/13/ |
|                                  |                            | 36                          | Old                                               | 05CA1F23F3                     | 12345             | Orders                    | -                | No      | Yes               | https://cartbeta.bloyal.com/ConnectorDev/12345                         | 01/27/ |
| security                         | YMETRICS                   | 35                          | Account Information                               | 02CA1F23F4                     | Account_Info      | Account Management        | Aloha Test Store | No      | Yes               | https://cartbeta.bloyal.com/ConnectorDev/Account_Info                  | 02/12/ |
| VCer                             | rtmea                      | 34                          | Title_Coupon                                      | 03CA1F23F5                     | code_Coupon       | Coupon                    |                  | No      | Yes               | https://cartbeta.bloyal.com/ConnectorDev/code_Coupon/ COUPON1 🔻        | 03/10/ |
| W M                              | AcAfee                     | 33                          | Order_Sel                                         | 00CA1F23F6                     | Sel_Order         | Orders                    | -                | No      | Yes               | https://cartbeta.bloyal.com/ConnectorDev/Sel_Order                     | 01/12/ |
| St                               | Powered By                 |                             |                                                   |                                |                   |                           |                  |         |                   |                                                                        |        |

| C Secure   https:/             | /beta.bloyal.com/c_channels/          | channels.aspx?c_entity=2&U         | sageID=d      | cdc2c9cfc1f73688 | d0bfc31382faa0130 | :6d6be726bd3510 |          |        |            |
|--------------------------------|---------------------------------------|------------------------------------|---------------|------------------|-------------------|-----------------|----------|--------|------------|
| asante (Director Beta Cluster) | (Timezone: (UTC-08:00) Pacific Time ( | US & Canada))                      |               |                  |                   | SET             | JP TOOLS | LOGOUT |            |
| Charles Inc.                   | CREATE STORE                          |                                    |               |                  |                   |                 |          |        | <b>S X</b> |
| New Record                     | 🔒 🛃 🛃   😂   More Action               | S 🔻                                |               |                  |                   |                 |          |        |            |
| Tools 🔻                        | Title:                                |                                    |               |                  |                   |                 |          |        | *          |
| STORE                          | Type:                                 | •                                  | Code:         |                  | -                 |                 |          |        |            |
| Store Details                  | Status:                               |                                    | Backup:       | Daily •          |                   |                 |          |        |            |
| Store Connectors               | Address:                              |                                    |               |                  | -                 |                 |          |        |            |
|                                | City                                  |                                    |               |                  | -                 |                 |          |        |            |
| Devices                        | State:                                | •                                  | Zip:          |                  | =                 |                 |          |        |            |
|                                | Country:                              | United States                      |               |                  | •                 |                 |          |        |            |
|                                | Timezone:                             | Default ((UTC-08:00) Pacific Time  | US & Canad    | a))              | •                 |                 |          |        |            |
|                                | Language Code:                        |                                    |               |                  | •                 |                 |          |        |            |
|                                | Brand:                                |                                    |               |                  | •                 |                 |          |        |            |
|                                | Customer Partition:                   | None                               |               |                  | •                 |                 |          |        |            |
|                                | Product Partition:                    | None                               |               |                  | •                 |                 |          |        |            |
| •                              | Out of Inventory:                     | Ignore out of stock and accept ord | ers with no v | varning          | •                 |                 |          |        |            |
|                                | Pickup Order Type:                    | Create standard pickup orders      |               |                  | <u>•</u>          |                 |          |        |            |
|                                | Credit Card Provider:                 |                                    |               |                  | •                 |                 |          |        |            |
|                                | Gift Card Provider:                   |                                    |               |                  | •                 |                 |          |        |            |
|                                | Tax Rate Provider:                    | Use Default                        |               |                  | •                 |                 |          |        |            |
|                                | Compliance Checks:                    | Always Check                       |               |                  | •                 |                 |          |        |            |
|                                | Compliance Provider:                  | Use Default                        |               |                  | •                 |                 |          |        |            |
|                                | Credit Card CVV Code:                 | Use Default: Not Required          |               |                  | •                 |                 |          |        |            |
|                                | Shopping Cart Checks:                 | Check for errors when adding to ca | rt            |                  | •                 |                 |          |        |            |

Click on 'New' button for Store and enter the below details

- Title.
   Type.
   Code.
- 4. Brand.

# **4.2** Create Devices in bLoyal

You need to create a device associated with above store **Steps** 

Go to the 'Channels' tab and Click on 'Devices' menu link.

| 10                                                                                                    |                                                                                                    |                                                                                                    |                                                                                                    |                                                                                                    |                                                                   |                                                                                                    |         |         |                                  |                |              |
|----------------------------------------------------------------------------------------------------|----------------------------------------------------------------------------------------------------|----------------------------------------------------------------------------------------------------|----------------------------------------------------------------------------------------------------|----------------------------------------------------------------------------------------------------|-------------------------------------------------------------------|----------------------------------------------------------------------------------------------------|---------|---------|----------------------------------|----------------|--------------|
| al Conne                                                                                                    | ector Dev                                                                                                    | elopmei                                                                                                    | nt                                                                                                    |                                                                                                    |                                                                   |                                                                                                    |         |         |                                  |                |              |
|                                                                                                    |                                                                                                    |                                                                                                    |                                                                                                    |                                                                                                    | 2                                                                 | 0                                                                                                    |         |         |                                  | and the second |              |
| CUSTOMERS                                                                                                    | MAILINGS LOYA                                                                                                    | LTY ORDERS                                                                                                    | PRODUCTS                                                                                                    | HANNELS PA                                                                                                    | VMENTS                                                            | HELP                                                                                                  |         |         |                                  |                |              |
| •                                                                                                    | CHANNEL MAN                                                                                                    | AGEMENT MOD                                                                                                    | ULE   DEVICES                                                                                                    | Matching De                                                                                                    | vices: 70                                                         |                                                                                                    |         |         |                                  |                |              |
| 🔻                                                                                                    | Duick Search                                                                                                    | Se                                                                                                    | arch Views: None                                                                                                    | <b>V</b>                                                                                                    |                                                                   |                                                                                                    |         |         |                                  |                |              |
| •                                                                                                    | New 1992                                                                                                    |                                                                                                    |                                                                                                    |                                                                                                    |                                                                   |                                                                                                    |         |         |                                  |                |              |
| MODULE                                                                                                    |                                                                                                    | Ducing Save view                                                                                                    | More Actions                                                                                                    | -                                                                                                    |                                                                   | 01                                                                                                    | D ( 1   |         | <b>D</b>                         | 0              |              |
|                                                                                                    |                                                                                                    | Device                                                                                                    | Code                                                                                                    | Type                                                                                                    | Model                                                             | Store                                                                                                 | Derault | Channel | Device Key                       | Operator       | version Stat |
|                                                                                                    | 17 Virtual David                                                                                                    | ane i                                                                                                    | C14-1                                                                                                    | Virtual Lana                                                                                                    |                                                                   | Disenvere                                                                                             | Vec     | Phone   | SETINTXUG2-TOOPKNITYT-TSOOPXEVIK | nya<br>n/a     | ALU          |
| Regions                                                                                                    | 22 Virtual Devi                                                                                                    |                                                                                                    | 514-1                                                                                                    | Virtual Lane                                                                                                    |                                                                   | Dinerware<br>Dinerware OA                                                                             | Vec     | Phone   | SETINTAUG2-PCJHSVJNSD-PVTNLEDAGA | n/a            | Acti         |
|                                                                                                    | 24 Virtual Devi                                                                                                    | ce                                                                                                    | 517-1                                                                                                    | Virtual Lane                                                                                                    |                                                                   | Dipenware QA1                                                                                         | Yes     | Phone   | SBTINTXUGZ-PEWLVBUTDE-PSKLAOCITB | n/a            | Acti         |
| Connectors                                                                                                    | 26 Virtual Dev                                                                                                    | ce                                                                                                    | 518-1                                                                                                    | Virtual Lane                                                                                                    |                                                                   | Clover Store                                                                                          | Yes     | Phone   | SBTINTXUGZ-PWAYRMXWNW-PEKRANXKU  | n/a            |              |
| 25                                                                                                    | 27 Virtual Devi                                                                                                    | ce                                                                                                    | S19-1                                                                                                    | Virtual Lane                                                                                                    |                                                                   | DinerwareQA0916                                                                                       | Yes     | Phone   | SBTINTXUGZ-PJIDCMFSBL-PTASIOYWXS | n/a            |              |
|                                                                                                    | 19 Virtual Devi                                                                                                    | ce                                                                                                    | S15-1                                                                                                    | Virtual Lane                                                                                                    |                                                                   | Clover_QA Store                                                                                       | Yes     | Phone   | SBTINTXUGZ-PTKEVATUDH-PXREWASVGO | n/a            |              |
| Web Snippets tm                                                                                                    | 29 ALOHA EM                                                                                                    | ILATOR DEV                                                                                                    | ALOHA EMULATOR DEV                                                                                                    | Mobile POS Lane                                                                                                    |                                                                   | Clover Store                                                                                          | No      | POS     | SBTINTXUGZ-PWAYRMXWNW-PVFEWAODPK | n/a            | Inact        |
|                                                                                                    | 31 Virtual Devi                                                                                                    | ce                                                                                                    | 520-1                                                                                                    | Virtual Lane                                                                                                    |                                                                   | RMH Dev                                                                                               | Yes     | Phone   | SBTINTXUGZ-PLWHKDWDWP-PSCTFVCMOG | n/a            | Acti         |
| des                                                                                                    | 32 AlohaEmula                                                                                                    | torQA1 - Auto Created                                                                                                    | AlohaEmulatorQA1                                                                                                    | POS Lane                                                                                                    |                                                                   | Clover_QA Store                                                                                       | No      | POS     | SBTINTXUGZ-PTKEVATUDH-PKOINPQORT | n/a            | Inact        |
| nippet Profiles tm                                                                                                    | 33 Device 2                                                                                                    |                                                                                                    | 2                                                                                                    | POS Lane                                                                                                    |                                                                   | knickerbocker                                                                                         | Yes     | Phone   | SBTINTXUGZ-PUQWHMJEDF-PQYLDQJNTA | n/a            | Acti         |
|                                                                                                    | 35 🗌 Kent Device                                                                                                    | 2                                                                                                    | 2                                                                                                    | Virtual Lane                                                                                                    |                                                                   | kent                                                                                                  | Yes     | POS     | SBTINTXUGZ-PLTGWFTRTQ-PEAMXEAMXG | n/a            | Acti         |
|                                                                                                    | 37 🔲 Driggs Devi                                                                                                    | ce2                                                                                                    | 2                                                                                                    | Virtual Lane                                                                                                    |                                                                   | Driggs                                                                                                | Yes     | POS     | SBTINTXUGZ-PNORJTXQMF-PRFNIPUIMI | n/a            | Acti         |
|                                                                                                    | 39 🗌 7th ave De                                                                                                    | rice1                                                                                                    | 1                                                                                                    | POS Lane                                                                                                    |                                                                   | 7th ave                                                                                               | Yes     | POS     | SBTINTXUGZ-PCYXWGTDAK-PUGJHXNDWW | n/a            | Acti         |
|                                                                                                    | 41 myrtle Devi                                                                                                    | ce1                                                                                                    | 1                                                                                                    | Virtual Lane                                                                                                    |                                                                   | myrtle                                                                                                | Yes     | Phone   | SBTINTXUGZ-PFERMISTMF-PEKYWFGFEB | n/a            | Acti         |
| TITYMETRICS                                                                                                    | 43 Device 1                                                                                                    |                                                                                                    | 1                                                                                                    | Virtual Lane                                                                                                    |                                                                   | Graham                                                                                                | Yes     | Phone   | SBTINTXUGZ-PUIQETIVJK-POXSMOKEKE | n/a            | Acti         |
| ertinea                                                                                                    | 45 Device 1                                                                                                    |                                                                                                    | 1                                                                                                    | POS Lane                                                                                                    |                                                                   | Hoboken                                                                                               | Yes     | Phone   | SBTINTXUGZ-PMTGRKNPAO-PVCEBLETJU | n/a            | Acti         |
| McAfee                                                                                                    | 47 Device 1                                                                                                    |                                                                                                    | 1                                                                                                    | POS Lane                                                                                                    |                                                                   | 5th ave                                                                                               | Yes     | Phone   | SBTINTXUGZ-PJBVPGHAFP-PEYKTPHPHQ | n/a            | Acti         |
| sante (Director Beta (                                                                                                    | duster) (Timezone: (UTC                                                                                                    | -08:00) Pacific Time (U                                                                                                    | JS & Canada))<br>=                                                                                                    | Copyright © 1                                                                                                    | 009-2015 bLoyal                                                   | .com Inc. All Rights Reserve                                                                          | d       | _       | SETUP TOOLS LOGOUT               |                |              |
| sante (Director Beta C                                                                                                    | Cluster) (Timezone: (UTC                                                                                                    | -08:00) Pacific Time (U                                                                                                    | J5 & Canada))                                                                                                    | Copyright @ 1                                                                                                    | 1009-2015 bLoyal                                                  | .com Inc. All Rights Reserve                                                                          | d       |         | SETUP TOOLS LOGOUT               |                |              |
| Start Task                                                                                                    | Cluster) (Timezone: (UTC                                                                                                    | 08:00) Pacific Time (U                                                                                                    | )<br>J5 & Canada))                                                                                                    | Copyright @ 2                                                                                                    | 1<br>1009-2015 bLoyal                                             | .com Inc. All Rights Reserve                                                                          | d       |         | SETUP TOOLS LOGOUT               |                |              |
| Start Task                                                                                                    |                                                                                                    | 08:00) Pacific Time (U<br>VICE                                                                                                    | '<br>J5 & Canada))<br>-                                                                                                    | Copyright @ 2                                                                                                    | 1<br>2009-2015 bLoyal                                             | .com Inc. All Rights Reserve                                                                          | id      | _       | SETUP TOOLS LOCOUT               |                |              |
| Start Task Tools                                                                                                    |                                                                                                    | OB:00) Pacific Time (U      VICE      More Actions      Store:      //rsign:                                                                                                    | '<br>JS & Canada))<br>T                                                                                                    | Copyright @ 2                                                                                                    | 1                                                                 | .com Inc. All Rights Raserve                                                                          | d       |         | SETUP TOOLS LOCOUT               |                | 6 X          |
| Start Task 1<br>New Record 1<br>DEVICE                                                                                                    | CREATE DE                                                                                                    | OB:00) Pacific Time (U      OB:00) Pacific Time (U      OB:00)      OB:00      OB:00      OB:0 | '<br>15 & Canada))                                                                                                    | Copyright @ 2                                                                                                    | 1<br>009-2015 bLoyal                                              | .com Inc. All Rights Reserve                                                                          | d       |         | SETUP TOOLS LOCOUT               |                |              |
| Start Task Tools Tools Device Deta                                                                                                    | CREATE DE                                                                                                    | 08:00) Pacific Time (L<br>VICE<br>More Actions<br>Store:<br>/ersion:<br>perator:                                                                                                    | /<br>/5 & Canada))<br>//                                                                                                    | Copyright @ 1                                                                                                    | 1<br>1009-2015 bLoyal                                             | .com Inc. All Rights Reserve                                                                          | d       |         | SETUP TOOLS LOCOUT               |                |              |
| Start Task<br>New Record<br>Tools<br>DEVICE<br>Device Deta                                                                                                    | CREATE DE                                                                                                    | All constraints of the second second se | /<br>/5 & Canado))<br>//                                                                                                    | Copyright @ 2                                                                                                    | 1                                                                 | .com Inc. All Rights Reserve                                                                          | d       |         | SETUP TOOLS LOCOUT               |                |              |
| Start Task Start Task Start | CREATE DE<br>CREATE DE<br>CREATE | Norme                                                                                                    | ,<br>15 & Canada))<br>                                                                                                    | Copyright © 2                                                                                                    | 1<br>1009-2015 bLoyal<br>Must be uniqu                            | com Inc. All Rights Reserve                                                                           | id      |         | SETUP TOOLS LOGOUT               |                |              |
| Start Task Start Task Start | Citato) (finecore: (UTC<br>Citato) (finecore: (UTC<br>Citato) (finecore: (UTC)) (finecore: (UTC)) (finecore: (UTC)) (finecore: (UTC)) (finecore: (UTC)) (finecore: (UTC)) (finecore: (UTC)) (finecore: (UTC)) (finecore: (UTC)) (finecore: (UTC)) (finecore:                                                                                                    | Nordel     Nordel     Nordel                                                                                                    | '<br>5 & Canada))<br>*                                                                                                    | Copyright © 2                                                                                                    | 1<br>1009-2015 bLoyal<br>Must be uniqu                            | con Inc. Al Rights Reserve                                                                            | id      |         | SETUP TOOLS LOCOUT               |                |              |
| Start Task<br>New Record<br>DEVICE                                                                                                    | CREATE DE<br>CREATE DE<br>CREATE | Kore:     Kore:     K | ss & Canada))                                                                                                    | *<br>Copyright © 2                                                                                                    | 1009-2015 bLoyal                                                  | com Inc. All Rights Reserve                                                                           | d       |         | SETUP TOOLS LOCOUT               |                |              |
| Start Task  <br>New Record  <br>Tools  <br>DEVICE<br> <br>Device Deta                                                                                                    | Labert de la                                                                                                    | Oscilla Construction     Oscilla Construction     Oscilla Construc | -<br>/5 & Canada))<br>                                                                                                    | *<br>Copyright © 2                                                                                                    | 1<br>009-3015 bLoyal<br>Must be uniqu                             | com Inc. All Rights Reserve                                                                           | d       |         | SETUP TOOLS LOGOUT               |                |              |
| Start Task<br>New Record<br>DEVICE                                                                                                    | CREATE DE<br>CREATE DE<br>CREATE | Occession Pacific Time (U     Occession Pacific Time (U     Occession Pacific Time (U     Occession Pacific Time (U     Occession Pacific Pacific |                                                                                                    | Copyright © 2                                                                                                    | 1<br>1009-2015 bLoyal<br>Must be uniqu                            | con Inc. All Right Reserve                                                                            | d       |         | SETUP TOOLS LOCOUT               |                |              |
| Start Task I<br>New Record I<br>Tools I<br>DEVICE<br>Device Deta                                                                                                    | CLUAREY (TIMEOREE (UTC)<br>CLUAREY (TIMEOREE (UTC)<br>CLUAREY (TIMEOREE (UT                                                                                                    | Octobelle Contraction of the contract of the contract of  | 55 & Canada))                                                                                                    | Copyright © 2                                                                                                    | 1<br>1009-2015 bLoyal                                             | com Inc. All Rights Reserve                                                                           | d       |         | SETUP TOOLS LOCOUT               |                |              |
| Start Task  <br>New Record  <br>Tools  <br>DEVICE  <br>Device Deta                                                                                                    | CREATE DE<br>CREATE DE<br>CREATE | Oscol) Pacific Trme (U     VICE     More Actions     Store:     ersion:     ersion:     ersion:     ersion:     ersion:     ersion:     ersion:     hannet:     Do not all                                                                                                    | 55 & Canada))                                                                                                    | Copyright © 2                                                                                                    | 1<br>009-2015 bLoyal<br>Must be uniqu                             | com Inc. All Rights Reserve<br>re within a store<br>POS orders                                        | d       |         | SETUP TOOLS LOGOUT               |                |              |
| Start Task  <br>New Record  <br>Teols  <br>DEVICE  <br>Device Deta                                                                                                    | CREATE DE CREATE DE CREAT                                                                                                    | Octobelle Contractioner Contractioner C | <pre>5% Caracda))</pre>                                                                                                    | Copyright © 1                                                                                                    | 1<br>009-2015 bLoyal<br>Must be uniqu                             | con Inc. All Rights Reserve<br>the within a store<br>POS orders.                                      | d       | _       | SETUP TOOLS LOCOUT               |                |              |
| sante (Director Bela C<br>Start Task )<br>New Record )<br>Tools )<br>DEVICE<br>Device Deta                                                                                                    | CREATE DE<br>CREATE DE<br>CREATE | October 2      October 2      O | <pre>56 Canada)) 56 Canada)) 57 Canada)) 57 Canada) 57 Canada) 57</pre>                                                                                                    | Copyright © 2                                                                                                    | 1<br>009-2015 bLoyal<br>Must be uniqu                             | com Inc. All Rights Reserve<br>ee within a store<br>POS orders                                        | d       |         | SETUP TOOLS LOCOUT               |                |              |
| Start Task                                                                                                    | Credit Card Terr<br>Default Vi                                                                                                    | Bouch Pacific Time (I     VICE     More Actions     Store:     Arrsion:     Arrsion:     Arrsion:     Arrsion:     Arrsion:     Arrsion:     Annet:     Do not all     Annet:     Do not all     inalID:     it Type:                                                                                                    | 5% Carasda))                                                                                                    | Copyright © 1                                                                                                    | 1<br>009-2015 bLeyal<br>Must be uniqu                             | com Inc. All Rights Reserve<br>we within a store<br>POS orders                                        | d       |         | SETUP TOOLS LOGOUT               |                |              |
| Start Task  <br>New Record  <br>Teols  <br>DEVICE                                                                                                    | CREATE DE CREATE DE CREAT                                                                                                    | October 2 Constant Constant Consta | to & Caracda))                                                                                                    | Copyright © 1 Copyright © 1 Co                                                                                                    | 1<br>009-2015 bLoyal<br>Must be uniqu                             | con Inc. All Rights Basered<br>ne within a store<br>POS orders                                        | d       |         | SETUP TOOLS LOCOUT               |                |              |
| sante (Droctor Bela O<br>Start Task<br>New Record<br>Tools<br>DEVICE<br>Device Deta                                                                                                    | CREATE DE CREATE DE CREAT                                                                                                    | OBLOO) Pacafic Time (U     OBLOO) Pacafic Time (U     VICE     Store:     Store:     Cression:     Derator:     Derator:     Name:     Stare:     Name:     Do not all     ininaIDD:     ininaIDD:     init Type:     Levek: Base Price     Status: Active                                                                                                    | <pre>s5 &amp; Canudo))</pre>                                                                                                    | Capyright & 2                                                                                                    | "<br>Must be unique                                               | com Inc. All Rights Baserie<br>et within a store<br>POS orders                                        | d       |         | SETUP TOOLS LOCOUT               |                |              |
| Start Task                                                                                                    | Credit Card Terr<br>Default Pro-                                                                                                    | October 2015     October 2015     O | 5% Caracda))                                                                                                    | Copyright © 1                                                                                                    | Must be unique                                                    | con Inc. All Right Baserie<br>we within a store                                                       | d       |         | SETUP TOOLS LOCOUT               |                |              |
| Start Task  <br>New Record  <br>Teols  <br>DEVICE                                                                                                    | CREATE DE CREATE DE CREATE CREATE DE CREATE CREATE DE CREATE CREATE DE CREATE CREATE DE CREATE CREATE DE CREATE CREATE DE CREATE CREATE DE CREATE CREATE DE CREATE CREATE DE CREATE CREATE DE CREATE CREATE DE CREATE CREATE CREATE DE CREATE CREATE CREATE CREATE DE CREATE CREATE C                                                                                                    | Acceleration of the second second secon | to a Caracta))                                                                                                    | Copyright © 1                                                                                                    | Must be unique                                                    | con Inc. All Right Basered<br>te within a store                                                       | d       |         | SETUP TOOLS LOCOUT               |                |              |
| sante (Director Bela C                                                                                                    | Credit Card Terr<br>Credit Card Terr<br>Credit Card Terr<br>Default Pric                                                                                                    | OBOLO Pacific Trme (U     ODE     ODE     | 25 & Canada))<br>25 & Canada))<br>25 & Canada))<br>25 & Canada)<br>25 & Canada)<br>25 & Canada)<br>25 & Canada)<br>26 & Canada)<br>27 & Canada)<br>28 & Canada)<br>29 & Canada)<br>20 & Canada)<br>20 & Canada) | Copyright © 2<br>Copyright © 2                                                                                                    | Must be unique                                                    | com Inc. All Rights Reserve<br>we within a store<br>POS orders                                        | d       |         | SETUP TOOLS LOCOUT               |                |              |
| sante (Director Dela C<br>Start Task )<br>Nev Record )<br>Tools )<br>DEVICE<br>Device Deta                                                                                                    | Create App<br>Order Of Create App<br>Order Of Create App                                                                                                    | Occolor Pacific Time (U     Occolor Pacific Time (U     Occolor Pacific Time (U   | <pre>5% Carsoda)) 5% Carsoda)) 5% Carsoda)) 5% Carsoda) 5% 5% Carsoda) 5% 6% Carsoda) 6% Carsoda) 6% C</pre>                                                                                                    | Copyright © 1                                                                                                    | Must be unique                                                    | con Inc. All Right Basered<br>re within a store<br>POS orders<br>using this store.<br>ter)            | d       |         | SETUP TOOLS LOCOUT               |                |              |
| Start Task I<br>New Record I<br>Tools I<br>DEVICE<br>Device Deta                                                                                                    |                                                                                                    | OBACHARDER CONTRACTOR CONTRACTOR CONTRA | 55 & Carada))<br>55 & Carada))<br>50                                                                                                    | Copyright © 1 Copyright © 1 Co                                                                                                    | Must be unique<br>g phone and<br>J orders when<br>J. a POS regis  | con Inc. All Right Basered<br>the within a store<br>POS orders<br>using this store.<br>ter)           | d       |         | SETUP TOOLS LOCOUT               |                |              |
| start Task  <br>New Record  <br>Tools  <br>DEVICE<br> <br>Device Deta                                                                                                    | Classical Control of the second second seco                                                                                                    | OBLOO) Pacific Time (U     OBLOO) Pacific Time (U     VICE     Store:     Cression:     Derator:     Derator:     Derator:     Paddet     Stame:     Do not all     sinalID:     intalID:     intalID:     it Type:     Levek:     Base Price     Status: Active     es Rep: None     Use this a     Use this d     Uthis a the     Uatomatic     ally subscribe n                                                                                                    | s ( Canada))<br>s ( Canada))<br>s ( Canada))<br>s ( Canada))<br>s ( Canada))<br>s ( Canada))<br>s ( Canada))<br>s ( Canada))                                                                                                    | Copyright & 2<br>Copyright & 2<br>Co | Must be unique<br>g phone and<br>g a POS regis<br>e<br>Subscriber | con Inc. All Rights Reserve<br>re within a store<br>POS orders<br>using this store.<br>ter)<br>Groups | d       |         | SETUP TOOLS LOGOUT               |                |              |

Click on 'New' button and enter the below details.

- Store (Created above)
- Enter Device Code This should be same as the register number in RMH Store Manager. For searching the Register Number see below section.
- Device Name.
- Device type as 'Mobile POS Lane'.
- 'Integrated application' as Retail Management Hero. (present for bLoyal)
- Order Channel as 'POS' and select 'Default Price Level'.
- You can select POS Snippet Configuration from multiple configuration by clicking on 'Use the following POS Snippet Configuration Profile ' radio button or you can choose 'Use POS Application default configuration ' radio button for default

Click on the "Save" button.

Note- The Device Code should be same as the register number in RMH Store Manager. You will need to create same number of devices in Director as they are present in RMH Store Manager. API Keys will be different for all the devices.

#### **Get Register Number**

- Go To "RMH Store Manager". Select "Setup" from the list of menu options on the right.
- Expand "Hardware" option and select "Register List" option. All the devices in the store will be displayed here with register number.

| File Home Rev Edit Copy Delete                                                                                                    | Refresh Ad   | d Remove       | Print Ex<br>to | port Expo<br>Excel to PD | Reta       | il Management<br>ettings 💽 R<br>nyout 💽 R<br>lemorize 🔍 Fi | Hero Store Mar<br>efresh Filters<br>eset View<br>nd | nager - Registered |               | -            |           |
|----------------------------------------------------------------------------------------------------|--------------|----------------|----------------|--------------------------|------------|------------------------------------------------------------|-----------------------------------------------------|--------------------|---------------|--------------|-----------|
| Data Operations                                                                                                    | Refresh      | Filter         |                |                          | List Optic | ons                                                        |                                                     |                    |               |              |           |
| Currencies                                                                                                    | Find         | lers           |                |                          |            |                                                            |                                                     |                    |               |              |           |
| Checks                                                                                                    | Drag a colur | nn header here | e to group b   | y that colum             | n.         |                                                            |                                                     |                    |               |              |           |
| Customer                                                                                                    | Number       | Description    | Printer 1      | Printer 2                | Scanner    | Pole Display                                               | POS Profile                                         | Cash Drawer 1      | Cash Drawer 2 | Weight Scale | Payment P |
| Hardware                                                                                                    | ▶ 1          | Register #1    |                |                          |            |                                                            |                                                     |                    |               |              |           |
| Advantage     Advantage     Advantage |              |                |                |                          |            |                                                            |                                                     |                    |               |              |           |
| ۰                                                                                                    |              |                |                |                          |            |                                                            |                                                     |                    |               |              |           |
| Merchandising                                                                                                    |              |                |                |                          |            |                                                            |                                                     |                    |               |              |           |
| Customer                                                                                                    |              |                |                |                          |            |                                                            |                                                     |                    |               |              |           |
| Inventory/Purchasing                                                                                                    |              |                |                |                          |            |                                                            |                                                     |                    |               |              |           |
| Tools                                                                                                    |              |                |                |                          |            |                                                            |                                                     |                    |               |              |           |
| Journal                                                                                                    |              |                |                |                          |            |                                                            |                                                     |                    |               |              |           |
| Setup                                                                                                    |              |                |                |                          |            |                                                            |                                                     |                    |               |              |           |
| Reports                                                                                                    |              |                |                |                          |            |                                                            |                                                     |                    |               |              |           |
| »                                                                                                    |              |                |                |                          |            |                                                            |                                                     |                    |               |              |           |

#### **4.3** Create Application System

A bLoyal Application System, API key & Connector Profile are pre-requisite for configuring the RMH Connector. Please refer to the following steps to create an Application System:

1. Click "Setup" in the upper-right corner of bLoyal, then click the "Settings" tab on the left-hand side, then select "Grid Setup" under Grid Service Configuration.

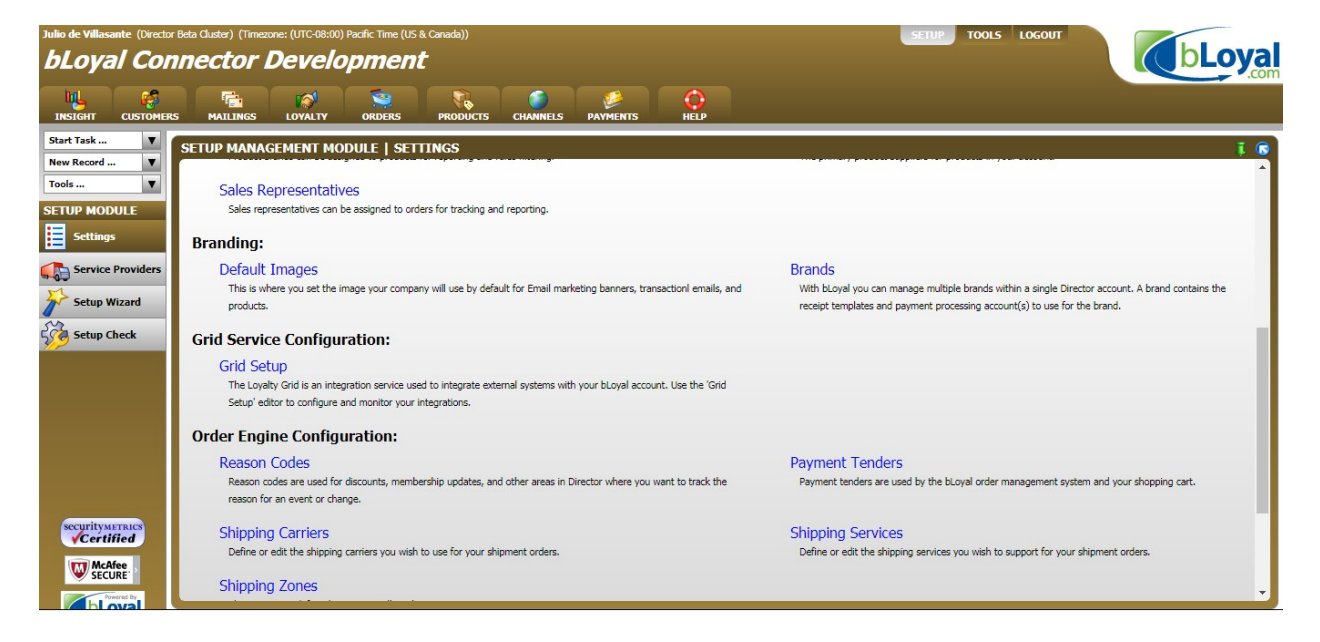

2. Click the drop-down menu in the upper-left corner and select "Application system".

| <b>bLoyal</b>             | Insight | Customers | Engagement | Loyalty <del>-</del> | Orders - | Products  | Grid <del>-</del> |
|---------------------------|---------|-----------|------------|----------------------|----------|-----------|-------------------|
| Application Systems + New | Search  |           |            |                      | Mor      | e Actions | ٣                 |
| Advanced Search           |         |           |            |                      |          |           | •                 |

3. Click the "+New" button.

| bLoyal                      | Insight | Customers | Engagement | Loyalty <del>-</del> | Orders - | Products  | Grid - |
|-----------------------------|---------|-----------|------------|----------------------|----------|-----------|--------|
| Application Systems - + New | Search  |           |            |                      | More     | e Actions | T      |
| Advanced Search             |         |           |            |                      |          |           | •      |

- 4. Enter the following details and click the "Save" button to create the Application System.
  - Name
  - Order Discount Behavior This should be selected as "Line".
  - Order Discount Code
    - Please add a Non-Inventory Product into RMH that has an Item Lookup Code that is the same as the Order Discount Code.
  - Order Discount Name

- Shipping Charge Behavior This should be selected as "Line"
- Shipping Charge Code
- Shipping Charge Name
- Tax Behavior This should be selected as "Line"
- Tax Charge Code
- Tax Charge Name

| Loyal                    |       |   | Insight                                            | Customers  | Engagement | Loyalty <del>-</del> | Orders -                         |
|--------------------------|-------|---|----------------------------------------------------|------------|------------|----------------------|----------------------------------|
| Application Systems 👻    | + New |   |                                                    |            |            |                      | [1                               |
| Name                     | RMH   |   |                                                    |            |            |                      |                                  |
| Order Discount Behavior  | Line  | ~ | Order Discount Code                                | OrderDisco | unt        | Order D              | iscount Nam                      |
| Shipping Charge Behavior | Line  | ~ | Shipping Charge Code                               | Shipping   |            | Shipping             | Charge Nam                       |
| Tax Behavior             | Line  | ~ | Tax Charge Code                                    | SalesTax   |            | Tax                  | Charge Nam                       |
| Disable Order Engine     |       |   | Create Sales Transactions<br>from Cart Commitments |            |            | Use produc           | ct 'on sale' fla<br>from Directo |

#### 4.4 Create a bLoyal API Key for Backend Connector

A bLoyal API key is a pre-requisite for configuring the RMH Connector.

1. Click the drop-down menu in the upper-left corner and select "API Key".

| bLoyal                      | Insight | Customers | Engagement | <b>O</b> O<br>Loyalty • | Orders | Products  | B<br>Grid - |
|-----------------------------|---------|-----------|------------|-------------------------|--------|-----------|-------------|
| Integration Providers + New | Search  |           |            |                         | Mor    | e Actions | ٣           |
| Application Systems         |         |           |            |                         |        |           | •           |
| API Keys                    |         |           |            |                         |        |           |             |
| Integration Providers       |         |           |            |                         |        |           |             |
| Replication Profiles        |         |           |            |                         |        |           |             |
| Custom Field Definitions    |         |           |            |                         |        |           |             |
| Custom Entity Definitions   |         |           |            |                         |        |           |             |

2. Click the "+New" button.

| API Keys 🛛  | + New | Search |
|-------------|-------|--------|
| Advanced Se | arch  |        |

- 3. To create new API Key for use with the RMH backend connector, provide the following information:
  - <u>Name</u> Enter a name used simply for identification purposes.
  - <u>Application System</u> Choose the application system created above.
  - <u>Connectors –</u> "Retail Management Hero(RMH)" type.
  - Key Type Choose "Store".
  - <u>Store Select the store created above.</u>
  - <u>Connector Profile</u> Use Default
- 4. Click "Finish".

# 4.5 Create a bLoyal API Key for Front End Connector

A bLoyal API key is a pre-requisite for configuring the RMH Connector.

1. Click the drop-down menu in the upper-left corner and select "API Key".

| bLoyal                       | Insight | Customers | Engagement | <b>S</b> <sup>®</sup><br>Loyalty - | Orders | Products  | Bend + |
|------------------------------|---------|-----------|------------|------------------------------------|--------|-----------|--------|
| Integration Providers  + New | Search  |           |            |                                    | Mor    | e Actions | •      |
| Application Systems          |         |           |            |                                    |        |           | •      |
| API Keys                     |         |           |            |                                    |        |           |        |
| Integration Providers        |         |           |            |                                    |        |           |        |
| Replication Profiles         |         |           |            |                                    |        |           |        |
| Custom Field Definitions     |         |           |            |                                    |        |           |        |
| Custom Entity Definitions    |         |           |            |                                    |        |           |        |

2. Click the "+New" button.

| API Keys 🔫   | + New | Search |
|--------------|-------|--------|
| Advanced Sea | arch  |        |

| Name               | RMH API           |   |  |
|--------------------|-------------------|---|--|
| Application System | RMH POS           | • |  |
| Connectors         | Retail Management | • |  |
| Кеу Туре           | Device            | • |  |
| Device             | RMH STORE:RMH D   | • |  |
| Connector Profile  | Use Default       | • |  |
|                    | Disabled          |   |  |
|                    | Locked            |   |  |

- 3. To configure the newly created API key for use with the RMH backend connector, provide the following information:
  - <u>Name</u> Enter a name used simply for identification purposes.
  - <u>Application System</u> Choose the application system created above.
    <u>Connectors -</u> "Retail Management Hero(RMH)" type.

  - <u>Key Type</u> Choose "Device".
  - <u>Device</u> Created above.
  - Connector Profile Use Default •
- 4. Click "Finish".

# **5** Configuration in RMH:

# 5.1Workstations Setup on RMH POS:

This step will add ".dll" files that are required for bLoyal integration with RMH.

1. Go to 'bLoyal\_Customer\_Loyalty>bLoyal RMH POS' folder.

| bLoyal RMH POS                                                                                                    |                                     |                                      |             |                    |   | - 🗆 > |
|----------------------------------------------------------------------------------------------------|-------------------------------------|--------------------------------------|-------------|--------------------|---|-------|
| 🌀 🔵 🗢 📕 🗕 Download                                                                                                    | s 👻 bLoyal_Customer_Loyalty 👻 bLoya | al_Customer_Loyalty 👻 bLoyal RMH POS | 🔻 🚰 Se      | arch bLoyal RMH PO | s | ۶     |
| Organize 👻 Include in libr                                                                                                    | ary 🔻 Share with 👻 New folder       |                                      |             |                    | = | 0     |
| 🔆 Favorites                                                                                                    | Name *                              | Date modified                        | Туре        | Size               |   |       |
| Desktop Downloads Recent Places Libraries Documents Music Pictures Videos Computer Local Disk (C:) Temporary Storage (Description of the second second s | 6 bloyal rmh pos                    | 3/8/2018 2:15 PM                     | Application | 275,370 KB         |   |       |
| 1 item                                                                                                    |                                     |                                      |             |                    |   |       |

2. Double click on "bLoyal RMH POS" setup file.

| <b></b> | Completing the InstallAware Wizard for bLoyal<br>RMH POS                       |
|---------|--------------------------------------------------------------------------------|
|         | You have successfully completed the InstallAware Wizard for<br>bLoyal RMH POS. |
|         | To close this wizard, click Finish.                                            |

3. Click on "Finish" button.

It will automatically add .dll files in "Retail Hero\RMH POS\Extensions\bLoyal" folder, and we need to restart RMH POS and Store Manager to see the changes.

Files will be added to the below path: -

32 Bit System path = C:\Program Files\Retail Hero\RMH POS\Extensions\bLoyal OR

64 Bit System path = C:\Program Files (x86)\Retail Hero\RMH POS\Extensions\bLoyal

After this process, it will automatically add Master Setting button under Customer Buttons of RMH POS.

#### 5.2 Setup "ConfigSampleApp"

- i. Go to C:\Program Files (x86)\bLoyal\RMH Integration\Configuration Application
- ii. It will open "Master Settings" window.
- **iii.** Click on the "Enable bLoyal" button. (This will create a POSConnectorSettings file in "C:\ProgramData\bLoyal\Settings" folder)
- iv. Fill-up all information and Generate the Access Key before saving it.
- **v.** Please test the database connection by clicking the button "Test Database Connection."

| oyalty Engine Crede  | entials                       |          | RMH Database    | Connection               |
|----------------------|-------------------------------|----------|-----------------|--------------------------|
| ogin Domain:         | Client                        | *        | Server Name:    | RMHSUPPORT\: *           |
| piKey:               | 79fd086a-3b2e-4251-9bb3-4659e | *        | Databasa Nawa   | ·<br>BMH *               |
|                      | Task bland Canadian           |          | Database Name:  |                          |
|                      | Connection Status : Pass      | - 1      | Authentication: | Windows Authentication   |
| oyalty Tender Code:  | LOYALTY                       | •        | User ID:        | *                        |
| # Card Tandar Cada   |                               |          | Password:       | *                        |
| in Card Tender Code. |                               | <u> </u> |                 |                          |
| ift Card SKU:        |                               |          |                 | Test Database Connection |
| Loyal Custom URLs    |                               |          |                 | Connection Status : Pass |
| OS Snippet URL:      | [                             |          |                 |                          |
| omain URL:           |                               |          |                 |                          |

| Fields                    | Description                                                                                                    |
|---------------------------|----------------------------------------------------------------------------------------------------|
| Login Domain              | This is the company used to access your bLoyal Director account.                                                                                              |
| API Key                   | This is an API key from your bLoyal Director account. Here API Key type should be Device specific. This is the API Key created above for Front End Connector. |
| Lock                      | This will lock the API key and generate the access key.                                                                                                    |
| Test bLoyal<br>Connection | This will check the type of API key that is required for configuration.                                                                                       |
| Loyalty Tender<br>Code    | This is the code corresponding to the loyalty tender in your bLoyal Director account.                                                                         |
| Gift Card Tender<br>Code  | This is the code corresponding to the Gift Card tender in your bLoyal Director account.                                                                       |
| Gift Card SKU             | (Optional) This is the SKU of the RMH item that will be used to trigger the action of loading a balance onto a bLoyal gift card.                              |
| Custom POS<br>Snippet URL | This is optional and is only required if you've been given specific instructions from bLoyal.                                                                 |
| Domain URL                | If you own multiple domains then this can be used to launch custom domains. (Optional)                                                                        |
| Server Name               | This is a SQL Database Server name. This will be the name of server where we need to connect to install for accessing RMH database for all the operations.    |
| Database Name             | This is a Database Name, where all data will be stored.                                                                                                    |
| Authentication            | This is the type of authentication for database.                                                                                                    |

| Туре                                      |                                                                                                    |
|-------------------------------------------|----------------------------------------------------------------------------------------------------|
| User ID                                   | This is a user/login name of SQL Database Server.                                                              |
| Password                                  | This is a password of SQL Database Server.                                                                     |
| Test Database<br>Connection               | This is useful to test the connection to the Database through POS system.                                      |
| Enable/Disable<br>bLoyal<br>Functionality | This will enable/disable the bLoyal Functionality, and will block all the bLoyal Snippets or Feature from use. |
| Update bLoyal<br>Service URL              | This can be used to update the bLoyal Service URLs.                                                            |

Note: Once you complete the master settings please go ahead and close & open the RMH POS.

After opening the RMH POS go to the below "Operations" Menu Option below and select the "Batch" and then finally select "Print Z-Report" and click Yes on the confirmation pop-up.

| Ρ       | RMH POS                      |                   | A 1024x768    | T Light  | •          | 3.2.0.3392 | 886-1073 | SQLEXPRESS8R2\RMH | ł                    | 999                       | 4:32 PM   |
|---------|------------------------------|-------------------|---------------|----------|------------|------------|----------|-------------------|----------------------|---------------------------|-----------|
| saction | Scan or ent                  | ter the item code |               |          |            |            | ě        | <b>↓</b> ⊗        | - Custom Com<br>bLoj | <sub>val Find Custo</sub> | omer      |
| Tran    |                              | Code              | Name          | Price    | Qty.       | Ext. Price | -        | Enter Opening     | Amounts              | al Quick Sigr             | n Up      |
| nternet |                              |                   |               |          |            |            |          | Fatas Classica (  | \                    | oyal Quick Ed             | dit       |
| Ir      |                              |                   |               |          |            |            | -0       | Enter Closing A   | Amounts              | I View Custo              | mer       |
|         |                              |                   |               |          |            |            | •0•      | View X-Report     |                      | 'review Disco             | ount      |
|         |                              |                   |               |          |            |            |          | Print X-Report    |                      | GiftCard Bala             | ance      |
|         |                              |                   |               |          |            |            | 5        | Print Z-Report    |                      | Loyalty Bala              | ance      |
|         |                              |                   |               |          |            |            |          | Print ZZ-Repor    | t                    | ва                        | itch      |
| Sav     | ings: <b>\$(</b><br>n count: | 0.00              |               |          |            |            |          | Total:            |                      | E\$ Ca                    | ish 🕨     |
| Tra     | nsaction #:                  |                   |               |          |            | Subtotal:  | <i>+</i> |                   |                      | G Se                      | cure 🕨    |
|         |                              |                   |               |          |            | \$0.00     | \$       | 0.00              |                      |                           | oout 🕨    |
|         | Items 🔻                      | Customers         | s 🔻 🚺 Taxes 🔻 | <b>7</b> | ransaction | •          | Orders   | Disc              | ounts 🔻              | Coper                     | rations 🔺 |

# 5.3 bLoyal Loyalty Receipt Setup

To enable bLoyal Receipt Messages, please follow the steps below.

1. Open RMH Store Manager.

- 2. Navigate tot Setups -> Hardware -> Register List
- 3. Edit the Register that is being used.
- 4. Navigate to Printer Receipt 1 and view which Receipt Format is currently being used.

| <b>-</b>  +                          | Register : Register #1 - 1 |                  |                |             |  |
|--------------------------------------|----------------------------|------------------|----------------|-------------|--|
| Home                                 |                            |                  |                |             |  |
| Save And Save                        | E<br>Save And              | First P          | rev Next Last  | Close       |  |
| Close And Edit                       | New                        |                  |                |             |  |
| Save                                 |                            | N                | lavigation     |             |  |
| Net Display                          | Payment                    | Pro <u>files</u> |                |             |  |
| Scanner                              | Cash D                     | rawer 1          | Cash Drawer    | 2           |  |
| General                              | Receipt                    | Printer <u>1</u> | Receipt Printe | er <u>2</u> |  |
| Receipt Printing                     |                            |                  |                |             |  |
| Sales Receipts: Do not print receipt |                            |                  |                |             |  |
| Gift Receipts: Do not print receipt  |                            |                  |                |             |  |
| Printer Type                         |                            |                  |                |             |  |
| Windows                              |                            |                  |                |             |  |
| OOPOS                                |                            |                  |                |             |  |
| Windows device nam                   | ne                         |                  |                |             |  |
| STAR10                               |                            |                  |                |             |  |
| Options                              |                            |                  |                |             |  |
| Journal receipts f                   | from this printe           | r                |                |             |  |
| Receipt format:                      |                            |                  |                |             |  |
| 40 Column Receipt                    | Format                     |                  |                | XQ          |  |

- 5. Remember the name of the Receipt Format and next navigate to Setup -> Hardware -> Receipt Formats
- 6. Click on the Receipt Format that is being used with the Register and press Edit.

| <b>I</b>   <del>-</del>     | Receipt Form            | ats : 40 Column Rec | eipt Format |       |
|-----------------------------|-------------------------|---------------------|-------------|-------|
| Home                        |                         |                     |             |       |
| 8, 6                        | 8                       |                     |             | 2     |
| Save And Sav<br>Close And I | re Save And<br>Edit New | First Prev Nex      | kt Last     | Clo   |
| Sav                         | /e                      | Navigation          | n           |       |
| Title                       | 40 Column Rec           | eipt Format         |             |       |
| Description                 | 40 Column Re            | ceipt Format        |             |       |
| Receipt and report          | t templates             |                     |             |       |
| Sales                       | Loyalty Receip          | ot - 40 column 🔀    | Prop        | perti |
| Cancelled                   | Loyalty Receip          | ot - 40 column 🗙    | Prop        | perti |
| Layaway                     | Loyalty Receip          | ot - 40 column 🛛 🗙  | Prop        | perti |
| Payment                     | Loyalty Receip          | ot - 40 column 🗙    | C Prop      | perti |
| Pay Out                     | Loyalty Receip          | ot - 40 column 🗙    | Prop        | perti |
| Cash Drop                   | Loyalty Receip          | ot - 40 column 🗙    | Prop        | perti |
| Quote                       | Loyalty Receip          | ot - 40 column 🗙    | Prop        | perti |
| Work Order                  | Loyalty Receip          | ot - 40 column 🗙    | C Prop      | perti |
|                             | XML 40-col X a          | and Z Report a 🗙    | C Prop      | perti |

- Press the magnifying glass on the "Sales" Receipt Format and navigate to "C:\Program Files (x86)\bLoyal\RMH Integration" in the popped up file explorer to find the "LoyaltyReceipt.xml" file.
- 8. Click on the "LoyaltyReceipt.xml" file and set that to the "Sales" Receipt Format.

Example of RMH Receipt:

Store 1 2982 Main St. Newport Beach CA 84382 (213) 555-0143

# Sales Receipt

| Transaction<br>Account #: | 1 #:       | 9987507<br>D00700010016 |
|---------------------------|------------|-------------------------|
| Date: 2/24                | 4/2022     | Time: 4:45 PM           |
| Cashier:                  |            | Register #: 1           |
| ltem                      | Descriptio | n                       |
|                           |            |                         |
| 15100                     | Football   |                         |
|                           |            | Cub Tatal               |
|                           |            | Sub lotal               |
|                           |            | Iotal                   |
|                           |            | Cash Tendered           |
|                           |            | Change Due              |
|                           |            | ondinge bae             |
|                           |            |                         |
|                           |            |                         |
|                           | 99         | 987507                  |
|                           | Thank yo   | u for shopping          |

Storo 1

Now the RMH Register will add the bLoyal Loyalty Receipt Message when creating receipts.

Copyright © 2017-2018 bLoyal.com. All Rights Reserved

# 6 Data Sync Service integration

This is required to sync the data from RMH to bLoyal and vice versa. For example, Products, Departments, Customers, Orders etc.

| i. Go to "bl                                                                                                    | Loyal_Customer_Loyalt                     | y>bLoyal RMH S               | tore Conne  | ector'" folder       | •             |   |
|----------------------------------------------------------------------------------------------------|-------------------------------------------|------------------------------|-------------|----------------------|---------------|---|
| 📙 bLoyal RMH Store Conne                                                                                                    | ector                                     |                              |             |                      |               |   |
| G 🕞 🗸 🕨 bLoyal_C                                                                                                    | ustomer_Loyalty + bLoyal_Customer_Loyalty | ► bLoyal RMH Store Connector | <b>▼</b> 🐓  | Search bLoyal RMH St | ore Connector | 2 |
| Organize 🔻 Include in libr                                                                                                    | ary 🔻 Share with 👻 New folder             |                              |             |                      | · ·           | 0 |
| 🙀 Favorites                                                                                                    | Name *                                    | Date modified                | Туре        | Size                 |               |   |
| <ul> <li>Desktop</li> <li>Downloads</li> <li>Recent Places</li> <li>Libraries</li> <li>Documents</li> <li>Music</li> <li>Pictures</li> <li>Videos</li> <li>Computer</li> <li>Local Disk (C:)</li> <li>Temporary Storage (D</li> <li>Network</li> </ul> | bloyal rmh store connector                | 3/8/2018 2:15 PM             | Application | 275,274 KB           |               | t |
| 1 item                                                                                                    |                                           |                              |             |                      |               |   |

# **6.1** Process to add Data Sync Service:

ii. Double click on "bloyal rmh store connector" setup file.

| Julyal RMH Store Connect | tor - InstallAware Wizard                                                                  |
|--------------------------|--------------------------------------------------------------------------------------------|
| <b></b>                  | Completing the InstallAware Wizard for bLoyal<br>RMH Store Connector                       |
|                          | You have successfully completed the InstallAware Wizard for<br>bLoyal RMH Store Connector. |
|                          | To close this wizard, click Finish.                                                        |
| InstallAware             | < Back Finish Cancel                                                                       |

iii. Click on "Finish" button.

#### **6.2** Process to start Data Sync Service:

Go to the "C:\Program Files (x86)\bLoyal\Store Connector for RMH" folder location
 Double click on "BLoyal.RMHMonitor" exe file.

3. It will open Data Sync Service window.

| BLoyal.Connector.Engine          | 3/3/2017 10:07 AM  | Application            | 55 KB    |
|----------------------------------|--------------------|------------------------|----------|
| BLoyal.Connector.Engine.pdb      | 3/3/2017 10:07 AM  | PDB File               | 110 KB   |
| 🚳 bLoyal.Connectors.Grid.dll     | 12/10/2016 6:32 PM | Application extension  | 367 KB   |
| 🚳 BLoyal.DataConnector.RMH.dll   | 3/3/2017 10:07 AM  | Application extension  | 139 KB   |
| BLoyal.DataConnector.RMH.pdb     | 3/3/2017 10:07 AM  | PDB File               | 158 KB   |
| 🚳 bLoyal.dli                     | 12/8/2016 6:01 AM  | Application extension  | 64 KB    |
| 🚳 BLoyal.MonitorCore.dll         | 3/3/2017 10:07 AM  | Application extension  | 85 KB    |
| BLoyal.MonitorCore.pdb           | 3/3/2017 10:07 AM  | PDB File               | 68 KB    |
| 🕞 BLoyal.RMHMonitor              | 3/3/2017 10:07 AM  | Application            | 14 KB    |
| 📑 BLoyal.RMHMonitor.exe          | 1/3/2017 2:27 PM   | XML Configuration File | 1 KB     |
| BLoyal.RMHMonitor.pdb            | 3/3/2017 10:07 AM  | PDB File               | 16 KB    |
| BLoyal.RMHStoreConnector         | 3/3/2017 10:07 AM  | Application            | 11 KB    |
| BLoyal.RMHStoreConnector.pdb     | 3/3/2017 10:07 AM  | PDB File               | 24 KB    |
| 🚳 BLoyal.VSFramework.dll         | 3/3/2017 10:07 AM  | Application extension  | 804 KB   |
| BLoyal.VSFramework.pdb           | 3/3/2017 10:07 AM  | PDB File               | 1,922 KB |
| 📄 EntityMap                      | 1/3/2017 2:27 PM   | XML Document           | 100 KB   |
| 🚳 Newtonsoft.Json.dll            | 6/13/2016 5:36 PM  | Application extension  | 514 KB   |
| 🕋 Newtonsoft. Json               | 6/13/2016 5:36 PM  | XML Document           | 511 KB   |
| StoredProcs                      | 1/3/2017 2:27 PM   | XML Document           | 1 KB     |
| 🚳 System.Net.Http.Formatting.dll | 1/27/2015 10:32 PM | Application extension  | 182 KB   |
| System.Net.Http.Formatting       | 1/27/2015 10:32 PM | XML Document           | 189 KB   |
| 🕋 TableMap                       | 1/3/2017 2:27 PM   | XML Document           | 105 KB   |

4. Click on Connector Tab.

5. Click on "Options..." link.

|   | Connector                                                                      |                    |               |  |
|---|--------------------------------------------------------------------------------|--------------------|---------------|--|
|   | Connect Now                                                                    | F5                 |               |  |
| ē | Start Service<br>Stop Service                                                  |                    | Current Wait: |  |
| s | Set Entity Sync Date<br>Set Transaction Start Date<br>Reset Director Inventory | ▶ <mark>int</mark> |               |  |
|   | Options                                                                        |                    |               |  |
|   |                                                                                |                    |               |  |
|   |                                                                                |                    |               |  |
|   |                                                                                |                    |               |  |

- 6. It will open "RMH Store Connection Configuration" window.
- 7. Under "Database" menu, it will show the Database details that needs to be configured in RMH Store Connector Configuration form.
- 8. Server, Database, User & Password- These details should be entered to connect with the database.

| 🚯 bLo   | oyal RMH Store Connector Monitor                                                                                                    | П× |
|---------|----------------------------------------------------------------------------------------------------|----|
| File RN | MH Store Connector Configuration                                                                                                    |    |
|         | Database       Store Key       Display       Custom Urls         Server       Test       OK         Database       Update       Cancel         Vser       Password       Image: Cancel |    |
|         |                                                                                                    |    |

9. Click on Store Key to add Login Domain and API Key.

10. User will be able to Lock the API key by clicking the button "Lock" button only after

entering the Login Domain & API Key. 11. Click on the "OK" button to save the cpnfiguration. **Note:** Enter the API Key created above for Back End Connector which is Store specific.

| 🚯 bLo | yal RMH Store Connector Monitor                                                                                       | - D ×        |
|-------|----------------------------------------------------------------------------------------------------|--------------|
|       | H Store Connector Configuration         Database       Store Key       Display       Custom Urls         Login Domain | OK<br>Cancel |
|       |                                                                                                    | ///          |

12. Customer URL: This is optional and is only required if you've been given specific instructions from bLoyal.

| 🚯 bLoyal RMH Store Connector Monitor   | _ 🗆 🗵        |
|----------------------------------------|--------------|
| File RMH Store Connector Configuration |              |
| Database Store Key Display Custom Urls | OK<br>Cancel |
|                                        | 1.           |

#### 7 Uninstall Packages

#### This process contains steps to uninstall bLoyal integration with RMH

- 1. Go to "Control Panel".
- 2. Then, go to "Uninstall a program".
- 3. Select "bloyal RMH POS" and right click.

| Organize 🔻                             |             |             |         |            |  |
|----------------------------------------|-------------|-------------|---------|------------|--|
| Name                                   | Fublisher   | 🔸 I 👻 💽 Sia | ze 🔽    | Version    |  |
| 🌃 Retail Management Hero Store Manager | Retail Hero | 4/13/2017   | 252 MB  | 3.2.0.3415 |  |
| 🎴 Retail Management Hero POS           | Retail Hero | 4/13/2017   | 48.3 MB | 3.2.0      |  |
| 🛑 bLoyal RMH Store Connector           | bLoyal      | 4/13/2017   |         | 1.0        |  |
| 🕞 bLoyal RMH POS                       | bLoyal      | 4/13/2017   |         | 1.0        |  |

- 4. Then, click on Uninstall.
- 5. Click on "Finish" button.

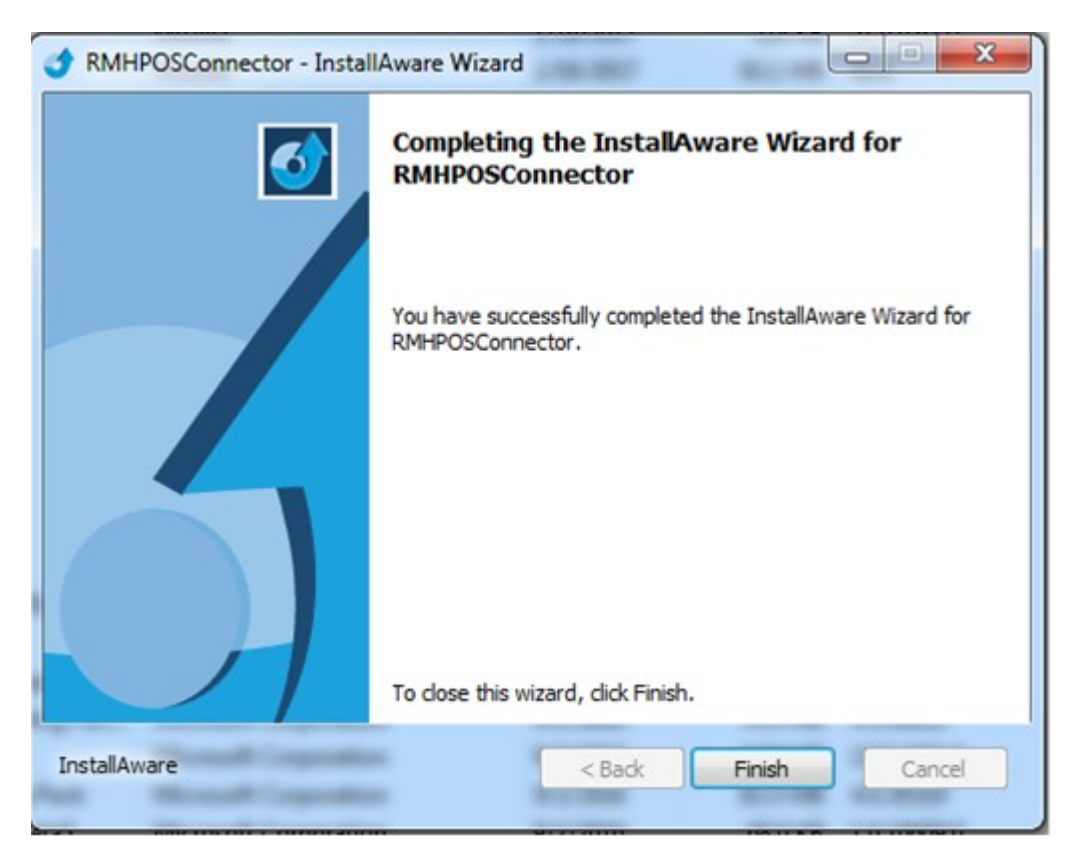

It will automatically remove bLoyal integration's .dll files from "Retail Hero \RMH POS\Extensions" folder.

This process will remove files from following locations depending on your Operating system: 32 Bit System path = C:\Program Files\Retail Hero\RMH POS\Extensions\bLoyal OR 64 Bit System path = C:\Program Files (x86) \Retail Hero\RMH POS\Extensions\bLoyal

24 of 25

#### 8 Uninstall Data Sync Service

This will uninstall the service that sync data between Dinerware and bLoyal systems.

- 1. Go to "Control Panel".
- 2. Then, go to "Uninstall a program".
- 3. Then, select "bloyal RMH Store Connector" and right click.
- 4. Then, click on Uninstall.

| ame                                    | - Publisher | • I • •   | Size 💌  | Version    | • |
|----------------------------------------|-------------|-----------|---------|------------|---|
| 📲 Retail Management Hero Store Manager | Retail Hero | 4/13/2017 | 252 MB  | 3.2.0.3415 |   |
| Retail Management Hero POS             | Retail Hero | 4/13/2017 | 48.3 MB | 3.2.0      |   |
| lə bLoyal RMH Store Connector          | bLoyal      | 4/13/2017 |         | 1.0        |   |
| 🕞 bLoyal RMH POS                       | bLoyal      | 4/13/2017 |         | 1.0        |   |

5. Click on "Finish" button.

After this process, it will automatically remove the RMH Data Sync Service.

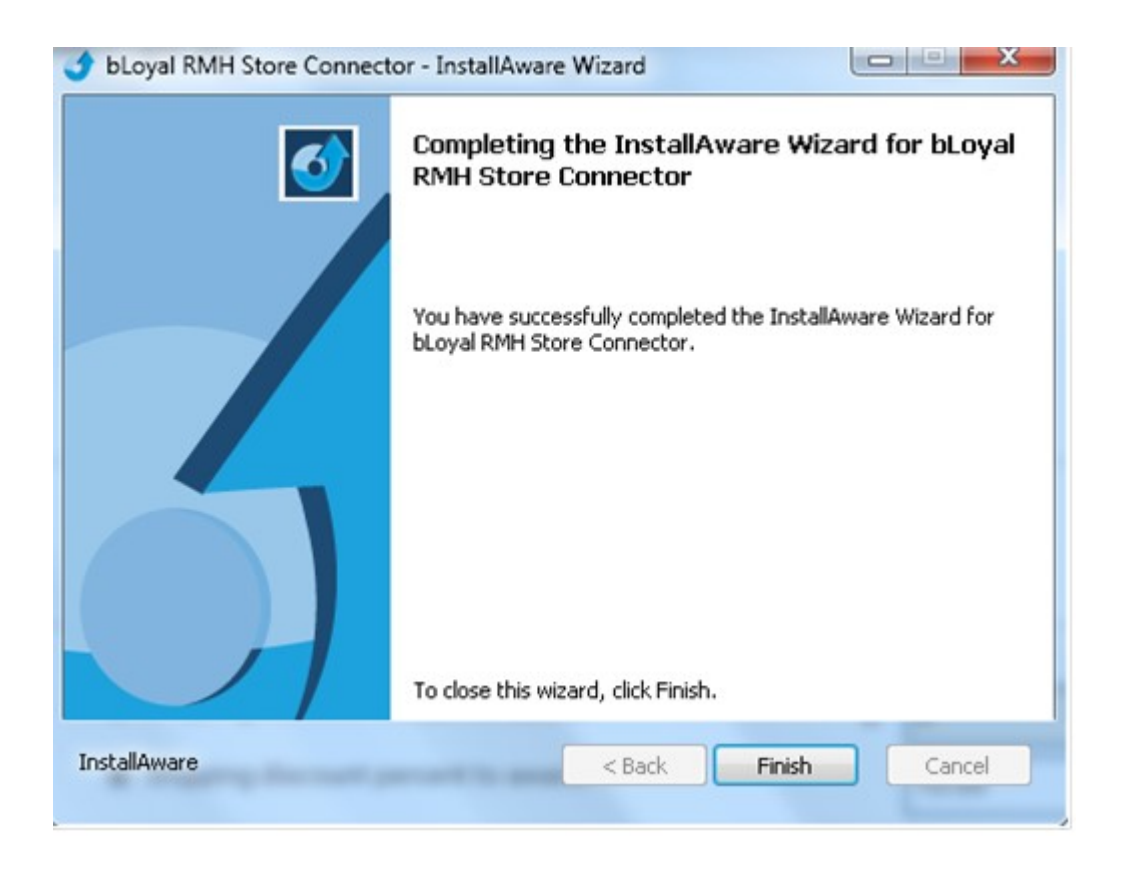